Step5

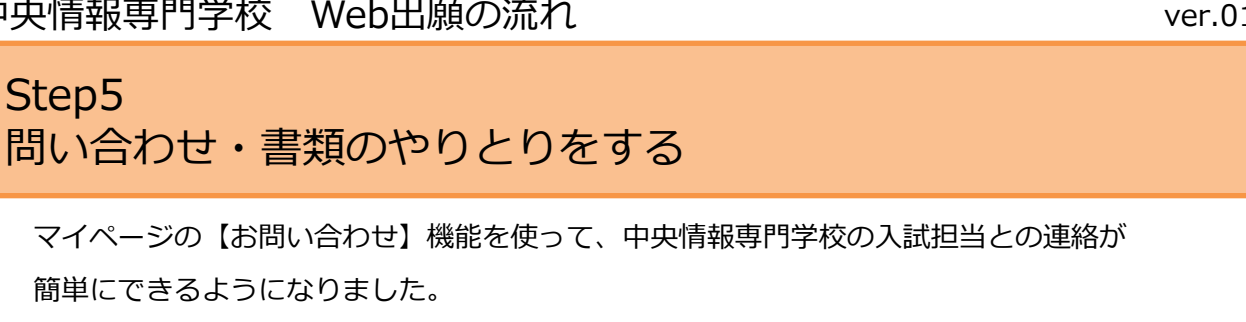

ぜひ【お問い合わせ】機能を活用してください。

## 【お問い合わせ】機能とは・・・ マイページの【お問い合わせ】メニューから、入試担当とチャットのように 簡単にやりとりができる機能です。 ← → C ■ 保護された通信 | https://ccc.campus-p.jp/entry/mypage 報さん 🚽 中央情報専門学校 🛛 WEB出願システム ポイント1 いつでもお問い合わせの マイページ パスワード・メールアドレスの変更 お問い合わせ 履歴が確認できるので、 $h_{h}$ 🥢 手続き 🗄 📪 電話よりも、確実です! 入試予定日が決定しま ます。 体験授業の登録 入試予定日 2018/09/05 必要書類提出日時 2018/09/03 11:00 願書の下書きをする 提出方法 持参 出願する ※ブラウザのタブ機能を使い、複数タブで同時に申込操作を行いま すと、正しく申し込みが処理されない場合があります。 https://ccc.campus-p.jp/entry/mypage/ask/ 中央 情報さん ログアウト See 中央情報専門学校 WEB出願システム 🚔 お問い合わせ 質問や不明点ある場合は、こちらから内容を送信してください。 確認次第、管理者より順次回答をお返しいたします。 ファイルを選択 選択されていません 入試担当とのやり取りが ※ファイル容量は10MB未満のファイルをご用意ください。 ※jpg・ping・gif・pdfファイルに対応しています。 個別にできます。 送信 ○○さん、了解しました。 9月10日の10時にお待ちしています。 中央情報専門学校 入試担当 2018.06.12 中央情報専門学校 入学試験の日を9月12日に変更したいです。 必要書類は9月10日の10時に持参します。 2018.06.12

ver.01

| 【お問い合わせ】利用例①                                                                                               |                                                              |
|----------------------------------------------------------------------------------------------------|--------------------------------------------------------------|
| <u>入試日、必要書類提出(出願</u>                                                                                       | <u>)日を変更する。</u>                                              |
| ← → C ■ 保護された通信   https://ccc.campus-p.jp/entry/mypa                                                       | ge/ask/ Q 🖌                                                  |
| ♀ Chuo Computer & Communication College<br>中央情報専門学校 WEB出願ミ                                                 | ウステム 中央 情報さん ログアウト                                           |
| マイページ パスワード・メールアドレスの変更 お                                                                                   | 問い合わせ                                                        |
| お問い合わせ                                                                                                    |                                                              |
| 当時で小明点める場合は、こちらから内容をお信してくたさい<br>違認から、参理者とわ順か同路をお返しいたします。<br>入学試験の日を9月12日に変更したいです。<br>必要書類は9月10日の10時に持参します。 | ここに具体的に変更の希望を入力して、<br>【送信】をしてください。<br>必ず、入試担当からの返信を確認してください。 |
| ファイルを選択<br>選択されていません<br>※ファイル容量は10MB未満のファイルをご用意ください。<br>※jpg・ping・gif・pdfファイルに対応しています。                     |                                                              |
|                                                                                                    |                                                              |

## 【お問い合わせ】利用例② 入試担当者に質問をする。

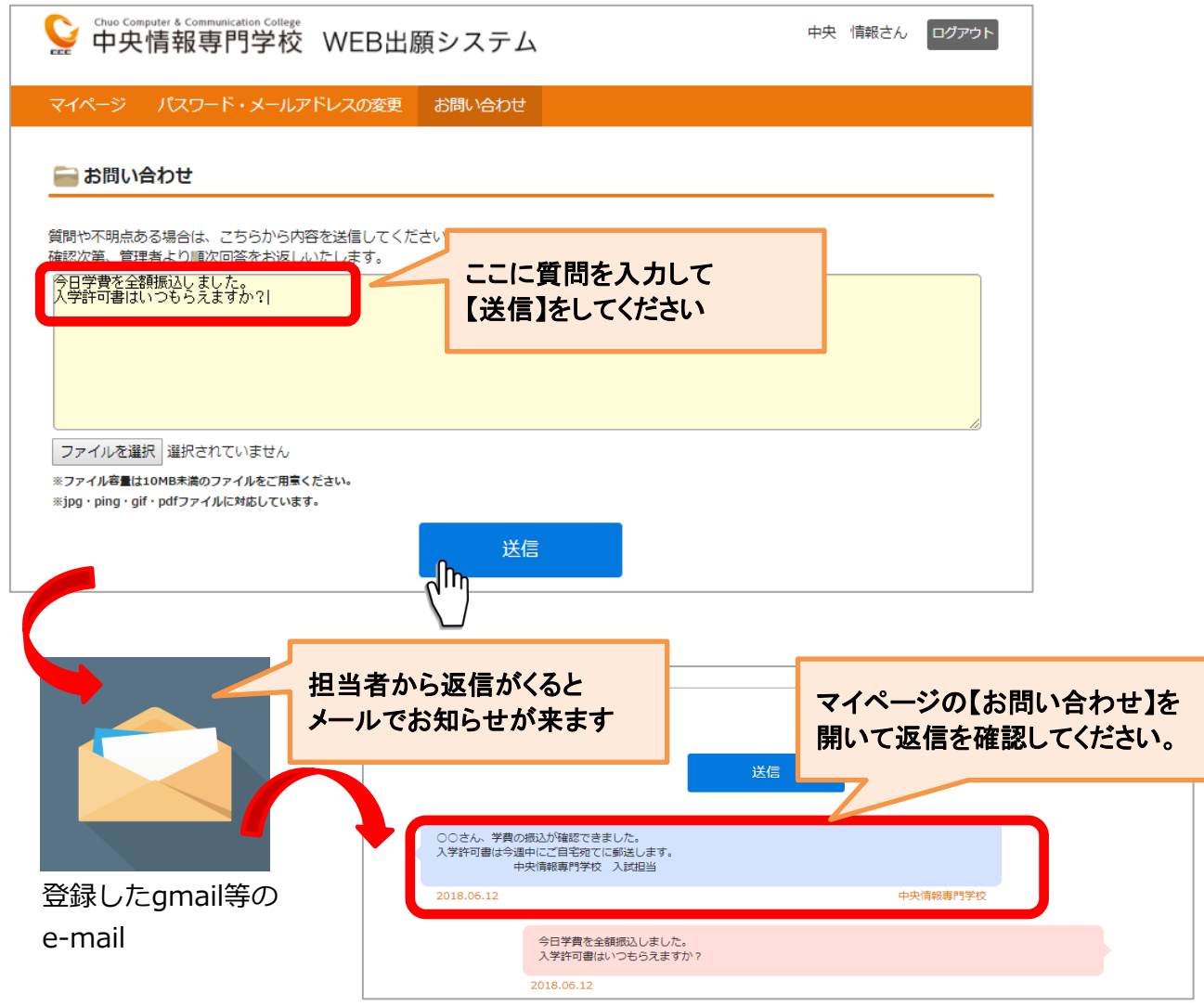

## 【お問い合わせ】利用例③ 出願時の不足書類を添付する。

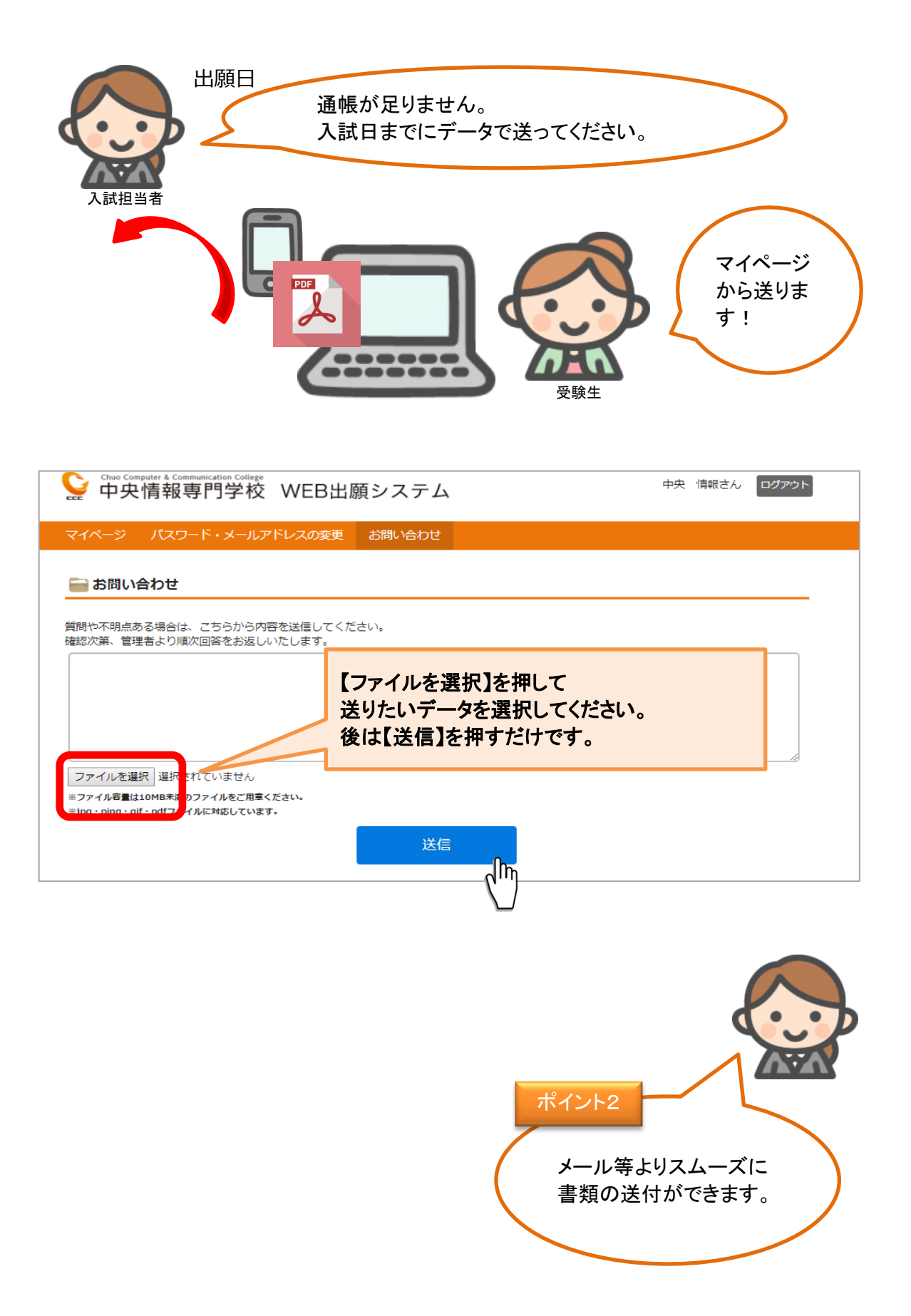

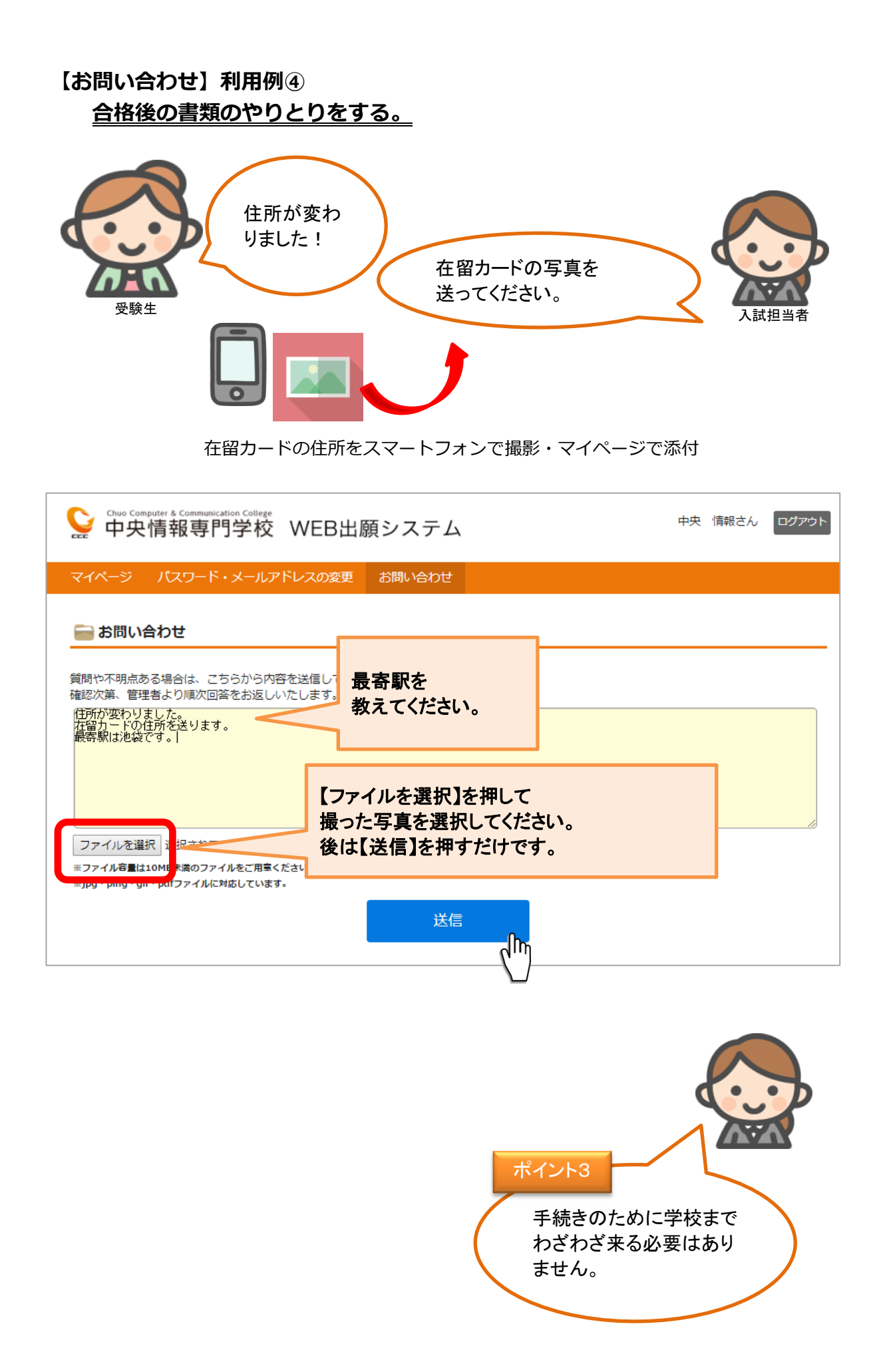